Порядок переноса контейнера ключей

с одного персонального компьютера на другой

## Перенос контейнера ключей на другой персональный компьютер

Для переноса контейнера ключей с одного персонального компьютера на другой необходимо выполнить следующий действия:

 Скачайте Ваш персональный сертификат из личного кабинета на портале ФНС России в разделе «Получение сертификата ключа проверки электронной подписи» (см. рисунок 1).

|                                                                                                | ) ФЕДЕР<br>НАЛОГ                                                                                                    | РАЛЬН/<br>ОВАЯ                                                                                                    | ля<br>Служе                                                                                                    | 5A                                                                                                    | ФИО: МАШК<br>ИНІ: 48060<br>Последний в<br>Инспекции  <br>С Профиль                                                                                                    | ОВ ЮРИЙ СЕМЕНОВИЧ<br>1933892<br>ход. 11.06.2015 22:44:17 UZT<br>Типовые вопросы   Обратная связь<br>↓ <sup>©</sup> История действий <b>↓ Вы</b> ход    |
|------------------------------------------------------------------------------------------------|----------------------------------------------------------------------------------------------------|----------------------------------------------------------------------------------------------------|----------------------------------------------------------------------------------------------------|----------------------------------------------------------------------------------------------------|----------------------------------------------------------------------------------------------------|----------------------------------------------------------------------------------------------------|
| đ                                                                                              | Объекты<br>налогообложения                                                                                                    | Начислено<br>0 руб.                                                                                                    | Уплачено<br>0 руб.                                                                                                    | Переплата/задолженность<br>0 руб./0 <mark>руб</mark> .                                                                                                    | Налог<br>на доходы ФЛ                                                                                                    | Документы<br>налогоплательщика                                                                                                    |
| Уважа<br>сертиф<br>дохода<br>органа<br>© Вај<br>пользо<br><b>Треб</b><br>1. (<br>2. Е<br>3. () | емый пользователь! Н<br>рикат ключа проверки ЭП<br>ах, заявления о зачете/во<br>ми!<br>риант 1: Закрытый ключ :<br>риант 2: Закрытый ключ :<br>ователя. Не требует устан<br>бования к систем<br>Операционная система M<br>Веб-браузер Internet Explo<br>Средства электронной по<br>Сертификат успешно | а данной стран<br>, который может<br>эзврате денежны<br>ЭП хранится на f<br>ЭП хранится на f<br>ЭП хранится в за<br>ювки дополнитез<br><b>ME</b><br>icrosoft Windows<br>orer 10 или более<br>длиси ( <u>скачать</u> ) | ице Вы можете<br>быть использов<br>их средств и др.<br>Вашем компьюте<br>ащищенном хран<br>пьного ПО на ком<br>версий ХР, Vista<br>е поздней версии | создать ключ усиленной неквалиф<br>ан для представления документов в<br>). Внимание! Данная ЭП действите<br>ре, требуется установка специально<br>илище в ФНС России. Подпись докум<br>пьютер.<br>, 7, 8<br>, Google Chrome, Mozilla Firefox, Ope | ицированной электронн<br>налоговые органы с пом<br>льна только в рамках в<br>го программного обеспе<br>ментов осуществляется<br>га последних версий.<br>налоговый орган декларац | юй подписи (ЭП) и получить<br>иощью сервиса (декларации о<br>заимодействия с налоговыми<br>чения на ПК.<br>ФНС России от имени<br>ии и иные документы. |
| <u>Техниче</u>                                                                                 | еская поддержка                                                                                                    | _                                                                                                    |                                                                                                    |                                                                                                    |                                                                                                    | © 2011-2015 ФНС России<br>Версия: 6.2.1                                                                                                    |

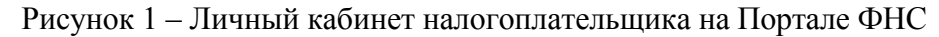

2. В программе ViPNet CSP откройте контейнер дважды щелкнув на нем указателем мышки (см. рисунок 2). В открывшемся окне нажмите кнопку «Добавить сертификат из файла...» (см. рисунок 3), в окне «Открыть» выберите ваш сертификат и нажмите кнопку «Открыть». В открывшемся окне (см. рисунок 4) введите пароль от контейнера ключей и нажмите кнопку «ОК». В результате сертификат будет установлен в контейнер ключей (см. рисунок 5).

| G ViPNet CSP                                                                                |                                                                                      |                    |
|---------------------------------------------------------------------------------------------|--------------------------------------------------------------------------------------|--------------------|
| ViPNet CSP<br>Криптопровайдер ViPNe<br>в операционной системе                               | t CSP предназначен для реализации криптографических функций<br>2 Microsoft Windows.  |                    |
| Контейнеры ключей<br>Подключаемые устройства<br>Датчик случайных чисел<br>Дополнительно     | Контейнеры ключей<br>Ключи пользователя                                              | Добавить контейнер |
|                                                                                             | Имя контейнера Расположение<br>Iss-da12c2b9-8571-4bd0-b365-446100e66fa8 Жесткий диск |                    |
|                                                                                             | Установить сертификат                                                                | Копировать в       |
| © ОАО «ИнфоТеКС», 1991-2015<br>Версия 4.2 (2.33030)<br>Срок действия пробной лицензии истёк | ОК Отмена                                                                            | Применить          |

## Рисунок 2 – ViPNet CSP контейнеры ключей

| Свойства контейнер | а ключей: lss-da12c2b9-8571-4bd0-b365-446100e66fa8 |
|--------------------|----------------------------------------------------|
| Контейнер          |                                                    |
| Има:               | lss-da12c2b9-8571-4bd0-b365-446100e66fa8           |
| Тип:               | Папка на диске                                     |
| Размещение:        | c:/users/tester/desktop/                           |
| Пароль доступа:    | Запрашивается при каждом доступе к Сменить Сменить |
|                    | Параметры доступа                                  |
| Закрытый ключ,     | находящийся в контейнере                           |
| Серийный номер:    | 01 D0 A7 3B 23 8D D0 B0 00 00 00 00 29 98 57 22    |
| Алгоритм:          | FOCT P 34.10 - 2001 EDH                            |
| Дата создания:     | 15.06.2015 11:16:03                                |
| Сертификат:        | Сертификат отсутствует.                            |
|                    | Добавить сертификат из файла                       |
|                    | Эакрыть                                            |

Рисунок 3 – ViPNet CSP свойства контейнера

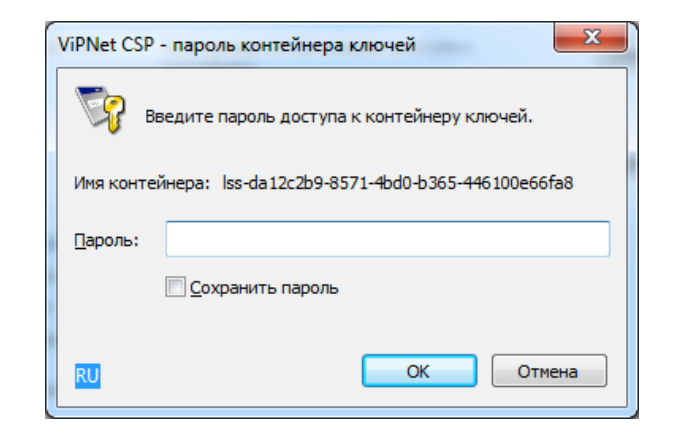

## Рисунок 4 – ViPNet CSP пароль контейнера ключей

| Свойства контейнер | а ключей: lss-da12c2b9-8571-4bd0-b365-446100e66fa8                                                                            |
|--------------------|----------------------------------------------------------------------------------------------------|
| Контейнер          |                                                                                                    |
| Имя:               | lss-da12c2b9-8571-4bd0-b365-446100e66fa8                                                                                      |
| Тип:               | Папка на диске                                                                                                    |
| Размещение:        | c:/users/tester/desktop/                                                                                                    |
| Пароль доступа:    | Запрашивается при каждом доступе к Сменить                                                                                    |
|                    | Параметры доступа                                                                                                    |
| Закрытый ключ,     | находящийся в контейнере                                                                                                    |
| Серийный номер:    | 01 D0 A7 3B 23 8D D0 B0 00 00 00 00 29 98 57 22                                                                               |
| Алгоритм:          | FOCT P 34.10 - 2001 EDH                                                                                                    |
| Дата создания:     | 15.06.2015 11:16:03                                                                                                    |
| Сертификат:        | Кому выдан: МАШКОВ ЮРИЙ СЕМЕНОВИЧ<br>Кем выдан: Admin<br>Действителен с 15 июня 2015г. по 15 июня 2016г.<br>Открыть Проверить |
|                    | Эакрыть                                                                                                    |

Рисунок 5 – ViPNet CSP свойства контейнера ключей с добавленным сертификатом

3. В окне программы ViPNet CSP в разделе «Контейнеры» (см. рисунок 6) выберите контейнер ключей, который вы хотите экспортировать и нажмите кнопку «Копировать в...» (см. рисунок 7).

| G ViPNet CSP                                                           |                                                               |                                            | - • • <del>×</del> |
|------------------------------------------------------------------------|---------------------------------------------------------------|--------------------------------------------|--------------------|
| ViPNet CSP<br>Криптопровайдер ViPN<br>в операционной систем            | et CSP предназначен для реализации кр<br>e Microsoft Windows. | иптографических функций                    | K                  |
| Контейнеры ключей<br>Подключаемые устройства<br>Датчик случайных чисел | Контейнеры ключей<br>Ключи пользователя                       | • 0                                        | Добавить контейнер |
| Дополнительно                                                          | Имя контейнера<br>[ss-da12c2b9-8571-4bd0-b365-446100e66fa     | Расположение<br>8 Жесткий диск<br>Свойства | Копировать в       |
| © ОАО «ИнфоТеКС», 1991-2015<br>Версия 4.2 (2.33030)                    |                                                               | ОК Отмена                                  | Применить          |

Рисунок 6 – Главное окно программы ViPNet CSP

| ViPNet CSP<br>ViPNet CSP<br>Криптопровайдер ViPM<br>в операционной систен | let CSP предназначен для реализации крипт<br>ме Microsoft Windows.                  | oграфических функций                     |                    |
|---------------------------------------------------------------------------|-------------------------------------------------------------------------------------|------------------------------------------|--------------------|
| Контейнеры ключей<br>Подключаемые устройства<br>Датчик случайных чисел    | Контейнеры ключей<br>Ключи пользователя                                             | • •                                      | Добавить контейнер |
| Дополнительно                                                             | Имя контейнера<br>Iss-da12c2b9-8571-4bd0-b365-446100e66fa8<br>Установить сертификат | Расположение<br>Жесткий диск<br>Свойства | Копировать в       |
| © ОАО «ИнфоТеКС», 1991-2015<br>Версия 4.2 (2.33030)                       |                                                                                     | ОК Отмена                                | Применить          |

Рисунок 7 - Окно программы ViPNet CSP - кнопка копирования

4. В открывшемся окне ViPNet CSP - инициализация контейнера ключей (см. рисунок 8) укажите новое имя для контейнера (поле напротив графы «Имя контейнера») и место его расположения (кнопка «Обзор»). Вы можете скопировать контейнер ключей в папку на диске или на внешнее устройство. Затем нажмите кнопку «ОК»

| ViPNet CSP - инициа | лизация контейнера ключей 🗾               |  |  |  |  |
|---------------------|-------------------------------------------|--|--|--|--|
| Укажите ме          | Укажите место хранения контейнера ключей. |  |  |  |  |
| Имя контейнера:     | lss-da12c2b9-8571-4bd0-b365-446100e66fa8  |  |  |  |  |
| Папка на диске:     | C: \Users \tester \Documents O630p        |  |  |  |  |
| 🔘 Выберите устрой   | ство: не найдено 🔻                        |  |  |  |  |
|                     |                                           |  |  |  |  |
|                     |                                           |  |  |  |  |
|                     |                                           |  |  |  |  |
|                     |                                           |  |  |  |  |
| RU                  | ОК Отмена                                 |  |  |  |  |

Рисунок 8 - Окно программы ViPNet CSP - инициализация контейнера ключей

5. В открывшемся окне ViPNet CSP - пароль контейнера ключей (см. рисунок 9) введите пароль (или ПИН-код, если контейнер ключей находится на внешнем устройстве) доступа к контейнеру ключей, копию которого требуется создать, и нажмите кнопку «**OK**».

| ViPNet C | SP - пароль контейнера ключей 🛛 🔀                 |
|----------|---------------------------------------------------|
| <b>~</b> | Введите пароль доступа к контейнеру ключей.       |
| Имя конт | гейнера: lss-da12c2b9-8571-4bd0-b365-446100e66fa8 |
| Пароль:  |                                                   |
|          | 🔲 Сохранить пароль                                |
| RU       | ОК Отмена                                         |

Рисунок 9 – Ввод пароля в окне ViPNet CSP - пароль контейнера ключей

6. В открывшемся окне ViPNet CSP - пароль контейнера ключей (см. рисунок 10) задайте и подтвердите пароль, который будет использоваться для доступа к создаваемой копии контейнера. После ввода пароля нажмите кнопку «ОК»

| ViPNet CSP - пароль контейнера ключей                                                                       |                  |  |  |  |
|----------------------------------------------------------------------------------------------------|------------------|--|--|--|
| Задайте пароль для последующей работы с контейнером<br>ключей. Необходимо использовать не менее 6 символов. |                  |  |  |  |
| Введите пароль:<br>Подтверждение:                                                                           |                  |  |  |  |
|                                                                                                    | Сохранить пароль |  |  |  |
| RU                                                                                                    | ОК Отмена        |  |  |  |

Рисунок 10 - Ввод нового пароля в окне ViPNet CSP - пароль контейнера ключей

7. Копия контейнера ключей появится в списке контейнеров ключей (см. рисунок 11) и в указанной папке (либо на персональном компьютере, либо на внешнем устройстве).

| VIPNet CSP<br>VIPNet CSP<br>Криптопровайдер VIPN<br>в операционной систем               | et CSP предназначен для реализации крипто<br>ie Microsoft Windows.                                                                                | ографических функций                                    |                            |
|-----------------------------------------------------------------------------------------|----------------------------------------------------------------------------------------------------|---------------------------------------------------------|----------------------------|
| Контейнеры ключей<br>Подключаемые устройства<br>Датчик случайных чисел<br>Дополнительно | Контейнеры ключей<br>Ключи пользователя<br>Имя контейнера<br>Iss-da12c2b9-8571-4bd0-b365-446100e66fa8<br>Iss-da12c2b9-8571-4bd0-b365-446100e66fa8 | Расположение     с/users/tester/docume     Жесткий диск | Добавить контейнер<br>nts/ |
| © ОАО «ИнфоТеКС», 1991-2015<br>Версия 4.2 (2.33030)                                     |                                                                                                    | ОК Отмена                                               | Применить                  |

Рисунок 11 - Окно программы ViPNet CSP с копией контейнера ключей

 Перенесите копию контейнера ключей (с помощью внешнего носителя информации) с одного персонального компьютера на другой.

- 9. На другом персональном компьютере запустите программу ViPNet CSP и в главном окне выберите раздел «Контейнеры» (см. рисунок 2).
- 10. В разделе «Контейнеры» нажмите кнопку «Добавить контейнер...» (см. рисунок 12).

| ViPNet CSP                                                             |                                                   |                                               |                    |
|------------------------------------------------------------------------|---------------------------------------------------|-----------------------------------------------|--------------------|
| ViPNet CSP<br>Криптопровайдер ViPNet<br>в операционной системе         | CSP предназначен для реали:<br>Microsoft Windows. | зации криптографических функций               | 1                  |
| Контейнеры ключей<br>Подключаемые устройства<br>Датчик случайных чисел | Контейнеры ключ<br>Ключи пользователя             | чей                                           | Добавить контейнер |
| Дополнительно                                                          | Имя контейнера                                    | Расположение<br>Контейнеры ключей не найдены. |                    |
|                                                                        |                                                   |                                               |                    |
|                                                                        |                                                   |                                               |                    |
|                                                                        |                                                   |                                               |                    |
|                                                                        | Установить сертификат                             | Свойства                                      | Копировать в       |
| © ОАО «ИнфоТеКС», 1991-2015<br>Версия 4.2 (2.33030)                    |                                                   | ОК Отмена                                     | Применить          |

Рисунок 12 – Добавление контейнера в программе ViPNet CSP

В открывшемся окне ViPNet CSP - инициализация контейнера ключей нажмите кнопку «Обзор» (см. рисунок 13) и укажите путь к папке, содержащей контейнер. В списке «Имя контейнера» выберите файл контейнера ключей (см. рисунок 14). Нажмите кнопку «ОК». В окне «Контейнер ключей» появится сообщение об успешном добавлении контейнера ключей и предложение установить сертификат в хранилище. Для работы с сертификатами их необходимо установить в хранилище текущего пользователя и нажать кнопку «Да» (см. рисунок 15). После нажатия кнопки «Да» сертификат будет автоматически установлен в хранилище пользователя.

| ViPNet CSP - инициализация контейнера ключей                                                       |  |  |  |
|----------------------------------------------------------------------------------------------------|--|--|--|
| Укажите место хранения контейнера ключей.                                                          |  |  |  |
| Имя контейнера:                                                                                    |  |  |  |
| <ul> <li>Дапка на диске:</li> <li>C:\Users\tester\AppData\Local\I</li> <li><u>О</u>бзор</li> </ul> |  |  |  |
| Выберите устройство: не найдено –                                                                  |  |  |  |
|                                                                                                    |  |  |  |
|                                                                                                    |  |  |  |
|                                                                                                    |  |  |  |
| RU ОК Отмена                                                                                       |  |  |  |

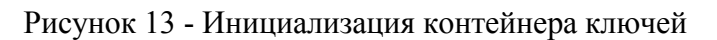

| ViPNet CSP - инициализация контейнера ключей                        |
|---------------------------------------------------------------------|
| Укажите место хранения контейнера ключей.                           |
| <u>И</u> мя контейнера: Iss-da 12c2b9-8571-4bd0-b365-446100e66fa8 ▼ |
| ⊡апка на диске: C:\Users\tester\Desktop    630p                     |
| 🔘 Выберите устройство: не найдено 👻                                 |
|                                                                     |
|                                                                     |
|                                                                     |
| RU ОК Отмена                                                        |

Рисунок 14 - Выбор контейнера ключей

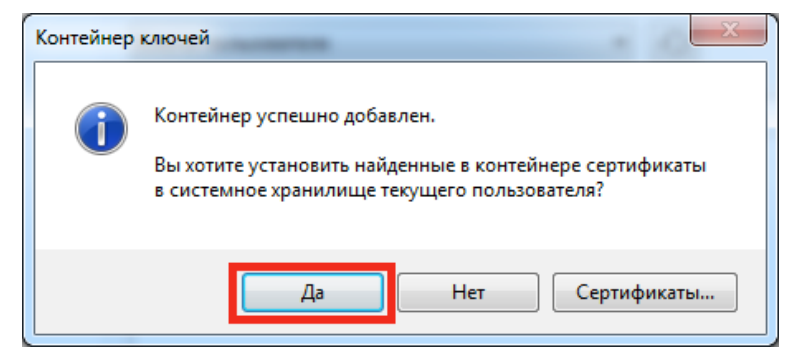

Рисунок 15 – Установка сертификатов из контейнера ключей в хранилище